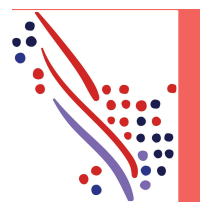

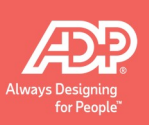

#### **Overview**

The Time Off feature allows you to track time-off requests and balances. You'll submit your time-off requests, either for a single day or for multiple days, in the following ways:

- On the My Time Off page: Select Myself >Time Off > My Time Off
- On your Calendar: Click the Calendar icon from the top of the page.
- On your Timecard: Select Myself > Time & Attendance > My Timecard

Before submitting your requests, view your available balances to determine whether you have adequate time to accommodate your time-off requests.

### Viewing Time-Off Balances

You can view your balances before requesting time off to ensure that you have enough time available for your request. You can enter a date in the Balances As Of field to view your projected balances (not available if the policy is hours-based).

| My Time Off                                                                                                  |                                                                                     | Element                 | Description                                                                                                    |  |  |  |
|----------------------------------------------------------------------------------------------------|-------------------------------------------------------------------------------------|-------------------------|----------------------------------------------------------------------------------------------------|--|--|--|
| Balances<br>Position : CHEF - Executive Chef - 2<br>Status : Active                                          | View more details                                                                   | Balances As Of<br>field | Use this field to project balances as of the date entered.<br>The balances as of the date entered will reflect any<br>accruals due and any approved time off during that period.                                                                                                    |  |  |  |
| Balances as of *<br>CA FT Supplemental PSL 22<br>Floating Holiday<br>Vacation<br>Leave of Absence (non-paid) | <ul> <li>70.00 hours</li> <li>40.00 hours</li> <li>80.00 hours</li> <li></li> </ul> | Balance                 | For each policy, the balance displays the sum of the transactions from the beginning of the policy period to the Balance As Of date. Clicking the balance opens the Time Off Balances slider, which provides more details about the balance calculation. The types of transactions that are displayed here vary based on the type of policy and your company's settings. |  |  |  |
| Balances do not inc<br>Reque                                                                                 | clude pending requests                                                              |                         | <b>Important:</b> Pending requests are not included in the calculation of balances.                                                                                                    |  |  |  |

# My Time Off

Use the My Time Off page to manage your time-off requests and balances.

| A |                                                                              |                        | ٩                                       |                                             | S 🛗<br>Things to Do Calenda | ar Marketplace Support |
|---|------------------------------------------------------------------------------|------------------------|-----------------------------------------|---------------------------------------------|-----------------------------|------------------------|
| ۲ | Home Resources - Myself                                                      | f • My Team • People • | Process - Reports &                     | Analytics - Setup -                         |                             |                        |
| ľ | My Time Off                                                                  |                        |                                         |                                             |                             | 00                     |
|   | Balances                                                                     | View more details      | Time Off Requests                       |                                             |                             | Calendar view >        |
|   | Position : CHEF - Executive Chef - 24<br>Status : Active<br>Balances as of * | 4G601318               | ▼ Filters<br>Displaying requests from ↓ | lul 25, 2022 and any future-dated requests. |                             |                        |
|   |                                                                              | <b></b>                | Policy 0                                | Request Period $\checkmark$                 | Status 🗘                    |                        |
|   | CA FT Supplemental PSL 22                                                    | 70.00 hours            | A1 Vacation<br>A1 Vac                   | States and states                           | Canceled                    |                        |
|   | Floating Holiday                                                             | 40.00 hours            |                                         |                                             |                             |                        |
|   | Vacation                                                                     | 80.00 hours            |                                         |                                             |                             |                        |
|   | Leave of Absence (non-paid)                                                  | -                      |                                         |                                             |                             |                        |
|   | Balances do not inclu<br>Request                                             | ude pending requests   |                                         |                                             |                             |                        |

| Element           | Description                                                                                                    |
|-------------------|----------------------------------------------------------------------------------------------------|
| Time Off Requests | View time-off requests. The Policy for the request, the Request Period, and the Status of the request are displayed. |
| Calendar View     | Click <b>Calendar View</b> to view any time-off requests in a calendar.                                              |
| View More Details | Click <b>View More Details</b> to open a slider with additional details about the time-off policies assigned.        |

### Requesting Time Off

You can request time off, either for a single day or for multiple days, on the My Time Off page.

**Note:** For details about the transaction types, see the Online Help in ADP TotalSource.

#### Starting Point: Myself > Time Off > My Time Off

| Step | Action                                                                                                    |  |  |  |  |  |  |  |
|------|----------------------------------------------------------------------------------------------------|--|--|--|--|--|--|--|
| 1    | Click <b>Request Time Off</b> .                                                                             |  |  |  |  |  |  |  |
|      | <b>Result:</b> The Time Off Request slider appears.                                                         |  |  |  |  |  |  |  |
| 2    | In the <b>Start Date</b> and <b>End Date</b> fields, enter or select the first and last day of the request. |  |  |  |  |  |  |  |
| 3    | Clear the <b>Exclude Weekends</b> check box to include Saturday and Sunday in your request, if applicable.  |  |  |  |  |  |  |  |
|      | Note: The check box only appears if you included a weekend in your date range.                              |  |  |  |  |  |  |  |
| 4    | In the <b>Time Off Policy</b> field, select the appropriate time-off policy for the request.                |  |  |  |  |  |  |  |
| 5    | In the <b>Reason Code</b> field, select a reason, if applicable.                                            |  |  |  |  |  |  |  |
| 5    | In the <b>Duration Type</b> field, select the duration type, if applicable.                                 |  |  |  |  |  |  |  |
| 6    | In the <b>Start Time</b> field, enter the start time for the request, if applicable.                        |  |  |  |  |  |  |  |

| Step                                                                        | Action                                                                                                    |  |  |  |  |  |  |  |
|-----------------------------------------------------------------------------|----------------------------------------------------------------------------------------------------|--|--|--|--|--|--|--|
| 7                                                                           | In the Hours Per Day field or the Amount Per Day field, enter the appropriate amount.                     |  |  |  |  |  |  |  |
| <b>Note:</b> The appropriate field is displayed based on the Duration Type. |                                                                                                    |  |  |  |  |  |  |  |
| 8                                                                           | Click <b>Review</b> to review the request.                                                                |  |  |  |  |  |  |  |
| 9                                                                           | In the <b>Approve By Date</b> field, enter or select the desired response date, if applicable.            |  |  |  |  |  |  |  |
| 10                                                                          | In the <b>Comments</b> field, enter any notes about the request that you want to provide to your manager. |  |  |  |  |  |  |  |
|                                                                             | Note: The reviewer sees all notes that you enter.                                                         |  |  |  |  |  |  |  |
| 11                                                                          | Click Submit.                                                                                             |  |  |  |  |  |  |  |
| 12                                                                          | On the <b>Success</b> window, click <b>Close</b> .                                                        |  |  |  |  |  |  |  |

## Canceling Time Off

At times, you may need to cancel time-off requests. You can cancel a time-off request that has a status of Pending, Approved, or In Progress. However, you will not have the ability to cancel an approved time-off request that is dated in the past.

#### Starting Point: Myself > Time Off > My Time Off

| Step | Action                                                                                                    |
|------|----------------------------------------------------------------------------------------------------|
| 1    | On the <b>Time Off Requests</b> tab, locate the time-off request that you want to cancel.                           |
| 2    | Click the Actions icon (:) and select <b>Cancel</b> .<br><b>Result:</b> The Cancel Request window appears.          |
| 3    | In the <b>Comments</b> field, enter any notes about canceling the request that you want to provide to your manager. |
| 4    | Click <b>Yes</b> .<br><b>Result:</b> Your manager will receive a time-off cancellation notification.                |

### Changing a Time Off

You can only edit the details of a pending time-off request.

#### Starting Point: Myself > Time Off > My Time Off

| Step | Action                                                                                                    |
|------|----------------------------------------------------------------------------------------------------|
| 1    | On the <b>Time Off Requests</b> tab, locate the time-off request that you want to change.                 |
| 2    | Click the Actions icon (:) and select <b>Edit</b> .                                                       |
|      | <b>Result:</b> The Time Off Request window appears.                                                       |
| 3    | Edit the request, as necessary.                                                                           |
| 4    | Click Review.                                                                                             |
| 5    | In the <b>Comments</b> field, enter any notes about the request that you want to provide to your manager. |
| 6    | Click Submit.                                                                                             |
| 7    | On the <b>Success</b> window, click <b>Close</b> .                                                        |

### Calendar

| lendar<br>Colendar My Peers |                |     |     |       |          |          |                                                                                               |
|-----------------------------|----------------|-----|-----|-------|----------|----------|-----------------------------------------------------------------------------------------------|
| September 20 🛗              | •              |     |     |       | Month    | Week Day | Current Position<br>PROG - Programmer Active TZ1003345                                        |
| Sun                         | Mon            | Tue | Wed | Thu   | Fri      | Sat      | Select the request dates on the calendar and click the button<br>below.                       |
| 1 28                        | 29             | 30  | 31  | Sep 1 | 2<br>(2) | 3        | Request time off Time Off Balances Relations as of                                            |
|                             | 5<br>Tabor Dav | 6   | 7   | 8     | 9        | 10       | Datances as of       09/01/20       Time Off Policy       Balance       Sick     280.00 hours |
|                             | 12             | 13  | 14  | 15    | 16<br>③  | 17       | Vecition 4,562.48 hours                                                                       |
|                             | 19             | 20  | 21  | 22    | 23       | 24       |                                                                                               |
|                             | 26             | 27  | 28  | 29    | 30<br>③  | Oct 1    |                                                                                               |

# Requesting Time Off

You can request time off, either for a single day or for multiple days, on your calendar.

**Note:** For details about the transaction types, see the Online Help in ADP TotalSource.

Navigate to your calendar by clicking 🗰 (Calendar) on the menu bar.

| Step | Action                                                                                                    |
|------|----------------------------------------------------------------------------------------------------|
| 1    | On the <b>My Calendar</b> tab, select the days to include in the request.                                  |
| 2    | Click Request Time Off.                                                                                    |
|      | <b>Result:</b> The Time Off Request slider appears.                                                        |
| 3    | In the <b>Start Date</b> and <b>End Date</b> fields, confirm the days of the request. Update if necessary. |
| 4    | Clear the Exclude Weekends check box to include Saturday and Sunday in your request, if applicable.        |
|      | <b>Note:</b> The check box only appears if you included a weekend in your date range.                      |
| 5    | In the <b>Time Off Policy</b> field, select the appropriate time-off policy for the request.               |
| 5    | In the <b>Reason Code</b> field, select a reason, if applicable.                                           |
| 6    | In the <b>Duration Type</b> field, select the duration type, if applicable.                                |
| 7    | In the <b>Start Time</b> field, enter the start time for the request, if applicable.                       |
| 8    | In the Hours Per Day field or the Amount Per Day field, enter the appropriate amount.                      |
|      | <b>Note:</b> The appropriate field is displayed based on the Duration Type.                                |
| 9    | Click <b>Review</b> to review the request.                                                                 |
| 10   | In the <b>Approve By Date</b> field, enter or select the desired response date, if applicable.             |
| 11   | In the <b>Comments</b> field, enter any notes about the request that you want to provide to your manager.  |
|      | Note: The reviewer sees all notes that you enter.                                                          |
| 12   | Click Submit.                                                                                              |
| 13   | On the <b>Success</b> window, click <b>Close</b> .                                                         |

#### Canceling Time Off

At times, you may need to cancel time-off requests. You can cancel a time-off request that has a status of Pending, Approved, or In Progress. However, you will not have the ability to cancel an approved time-off request that is dated in the past.

Navigate to your calendar by clicking 🕮 (Calendar) on the menu bar.

| Step | Action                                                                                                    |
|------|----------------------------------------------------------------------------------------------------|
| 1    | On the <b>My Calendar</b> tab, click the time-off request that you want to cancel.                                  |
| 2    | Select View/Cancel Request.                                                                                         |
|      | <b>Result:</b> The Paid Time Off Request slider appears.                                                            |
| 3    | Click <b>Cancel All</b> .                                                                                           |
|      | <b>Result:</b> The Cancel Request window appears.                                                                   |
| 4    | In the <b>Comments</b> field, enter any notes about canceling the request that you want to provide to your manager. |
| 5    | Click <b>Yes</b> .                                                                                                  |
|      | <b>Result:</b> Your manager will receive a time-off cancellation notification.                                      |

### Changing a Time Off

You can only edit the details of a pending time-off request.

Navigate to your calendar by clicking 🛍 (Calendar) on the menu bar.

| Step | Action                                                                                                    |
|------|----------------------------------------------------------------------------------------------------|
| 1    | On the <b>My Calendar</b> tab, click the time-off request that you want to edit.                          |
| 2    | Select <b>Edit Request</b> .                                                                              |
|      | <b>Result:</b> The Time Off Request slider appears.                                                       |
| 3    | Edit the request, as necessary.                                                                           |
| 4    | Click <b>Review</b> .                                                                                     |
| 5    | In the <b>Comments</b> field, enter any notes about the request that you want to provide to your manager. |
| 6    | Click Submit.                                                                                             |
| 7    | On the <b>Success</b> window, click <b>Close</b> .                                                        |

### My Timecard

| M        | ly T<br>B | Resource | Ammer<br>ment: 007000 - Programmin | 9          |           |             |          |              |      |         |          | Tax ID (SSN)<br>XXX-XX-0434 | Position ID<br>TZ1003345 | $\heartsuit$         |
|----------|-----------|----------|------------------------------------|------------|-----------|-------------|----------|--------------|------|---------|----------|-----------------------------|--------------------------|----------------------|
| Cu       | rrent Pay | Period   | ✔ 8/15/20                          | 8/28/20    |           | Find        |          |              |      |         |          |                             |                          | Approve Timecard     |
| =        | Time      | ard      | Totals Sch                         | nedule Su  | pplementa | I Pay Codes | Time Off | Balances     |      |         |          |                             |                          |                      |
|          | W         | eek 1    | In - Out                           | Pay Code   | Hours     | Department  | Job      | Daily Totals | ~    | Regular | Overtime |                             |                          |                      |
|          | Mon       | 08/15    | 08:00 AM - 04:00 P                 | M VACATION | 8:00      | 007000      |          |              | 8:00 | 0:00    | 0:00     |                             |                          |                      |
|          | Tue       | 08/16    |                                    |            | 0:00      | 007000      |          |              | 0:00 | 0:00    | 0:00     |                             |                          |                      |
|          | Wed       | 08/17    | •                                  |            | 0:00      | 007000      |          |              | 0:00 | 0:00    | 0:00     |                             |                          |                      |
|          | Thu       | 08/18    |                                    |            | 0:00      | 007000      |          |              | 0:00 | 0:00    | 0:00     |                             |                          |                      |
|          | Fri       | 08/19    | -                                  |            | 0:00      | 007000      |          |              | 0:00 | 0:00    | 0:00     |                             |                          |                      |
|          | Sat       | 08/20    | -                                  |            | 0:00      | 007000      |          |              | 0:00 | 0:00    | 0:00     |                             |                          |                      |
| $\equiv$ | Sun       | 08/21    |                                    |            | 0:00      | 007000      |          |              | 0:00 | 0:00    | 0:00     |                             |                          |                      |
|          |           |          |                                    |            |           | Week 1      | Totals   |              | 8:00 | 0:00    | 0:00     |                             |                          |                      |
|          | w         | eek 2    | In - Out                           | Pay Code   | Hours     | Department  | Job      | Daily Totals | •    | Regular | Overtime |                             |                          |                      |
|          | Tue       | 08/22    |                                    |            | 0:00      | 007000      |          |              | 0:00 | 0:00    | 0:00     |                             |                          |                      |
|          | Mad       | 08/23    | -                                  |            | 0:00      | 007000      |          |              | 0.00 | 0:00    | 0:00     |                             |                          |                      |
|          | Thu       | 08/24    | -                                  |            | 0:00      | 007000      |          |              | 0.00 | 0:00    | 0:00     |                             |                          |                      |
|          |           | 06/25    |                                    |            | 0:00      | 007000      |          |              | 0.00 | 0:00    | 0:00     |                             |                          |                      |
| Pay      | y Perioc  | Refresh  | Week 1 (8:00) Week                 | 2 (0:00)   |           |             |          |              |      |         |          |                             | (                        | Preferences V Legend |

#### Requesting Time Off

You can add time off, either for a single day or for multiple days, on your timecard for the current pay period or the next pay period. Any future-dated time off requests should be submitted from the My Time Off page or the calendar. Click the Time Off Balances tab to view your time-off balances.

Note: For details about the transaction types, see the Online Help in ADP TotalSource.

#### Starting Point: Myself > Time & Attendance > My Timecard

| Step | Action                                                                                     |
|------|--------------------------------------------------------------------------------------------|
| 1    | In the <b>Pay Code</b> field for the correct date, select the appropriate time-off policy. |
| 2    | In the <b>Hours</b> field, enter the duration for the time off.                            |
| 3    | Repeat steps 1 and 2 for any additional days.                                              |
| 4    | Click Save.                                                                                |

#### Canceling Time Off

At times, you may need to cancel time-off requests. You can cancel a time-off request that has a status of Pending, Approved, or In Progress. However, you will not have the ability to cancel an approved time-off request that is dated in the past.

#### Starting Point: Myself > Time & Attendance > My Timecard

| Step | Action                                                                      |
|------|-----------------------------------------------------------------------------|
| 1    | For the appropriate row, click the menu and then select <b>Delete Row</b> . |
| 2    | Click Save.                                                                 |